## Vejledning til opsætning af WebEx på iPhone og iPad

Inden du benytter WebEx på ipad eller iPhone skal du benytte/aktivere den via PC.

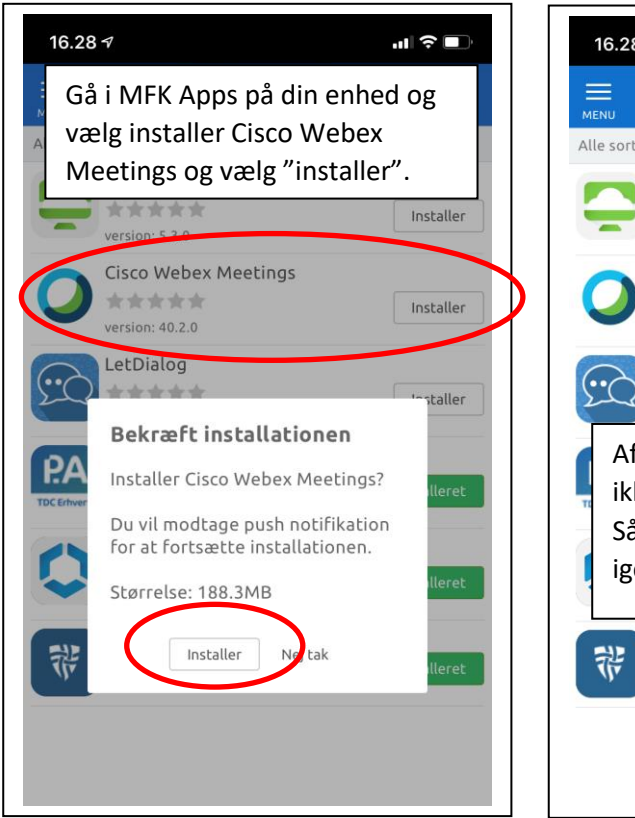

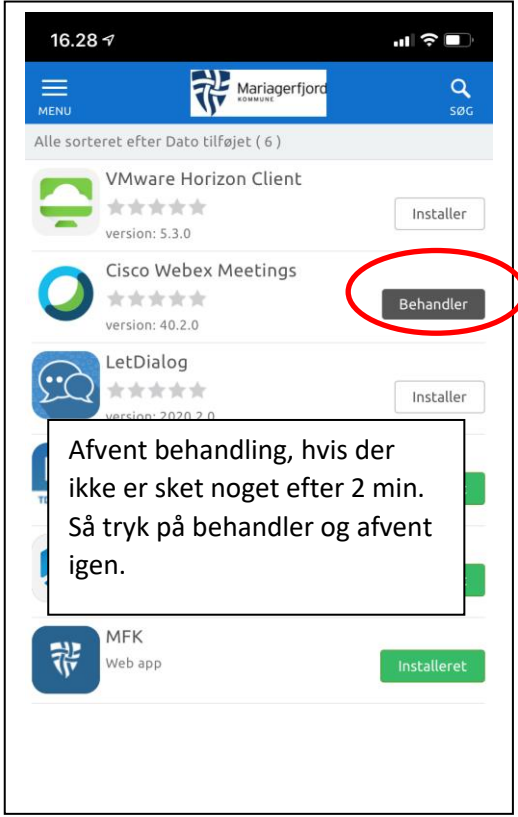

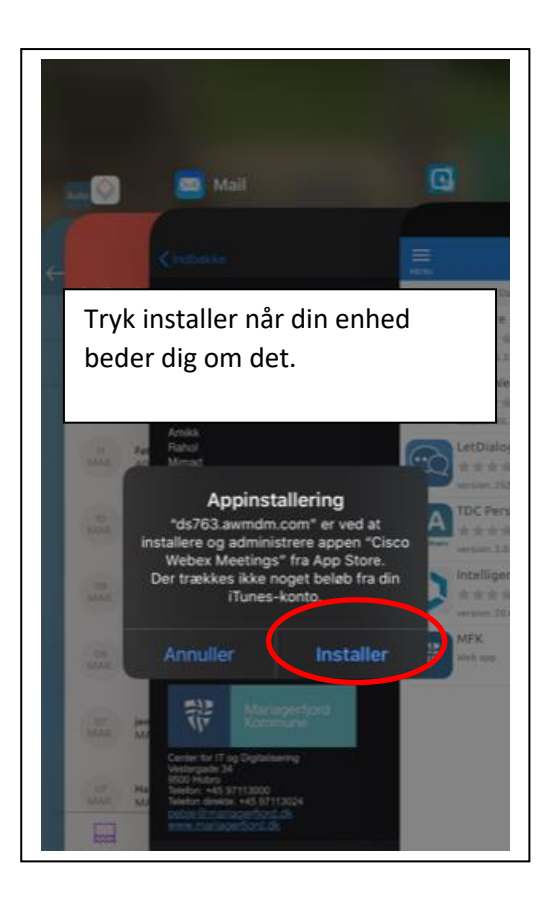

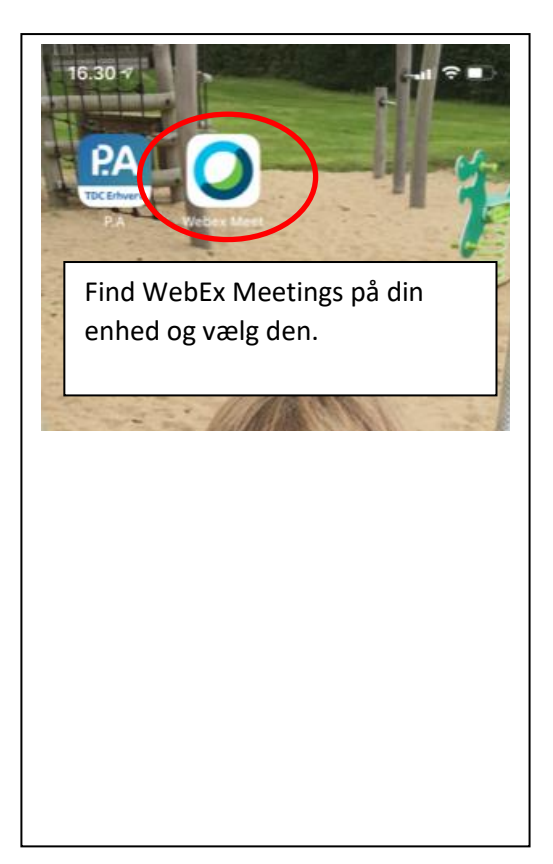

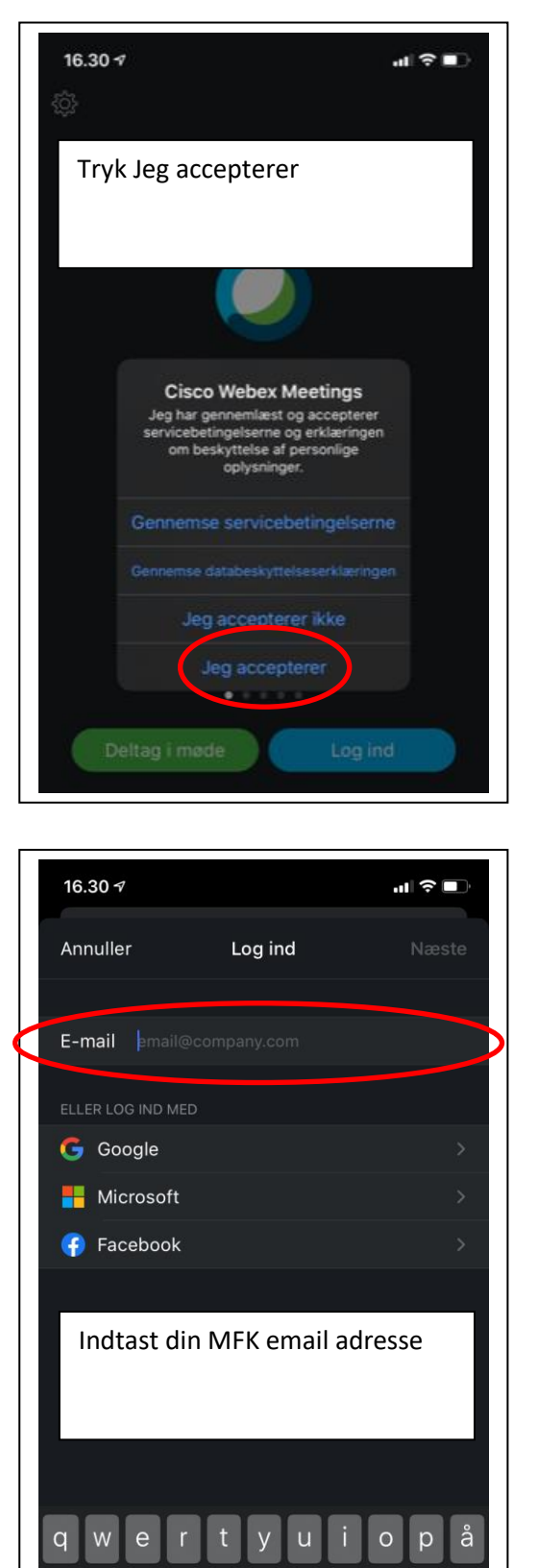

g

h

Ø

æ

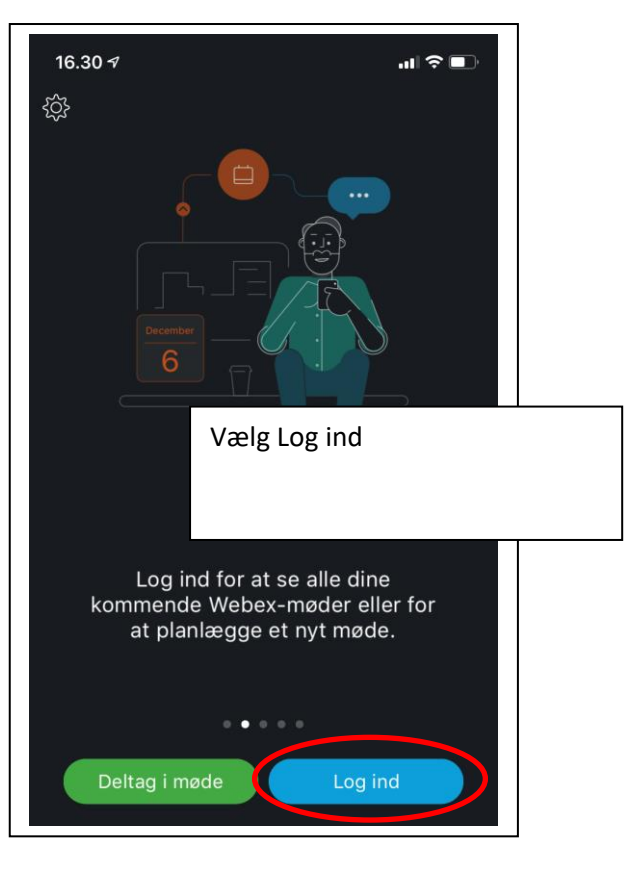

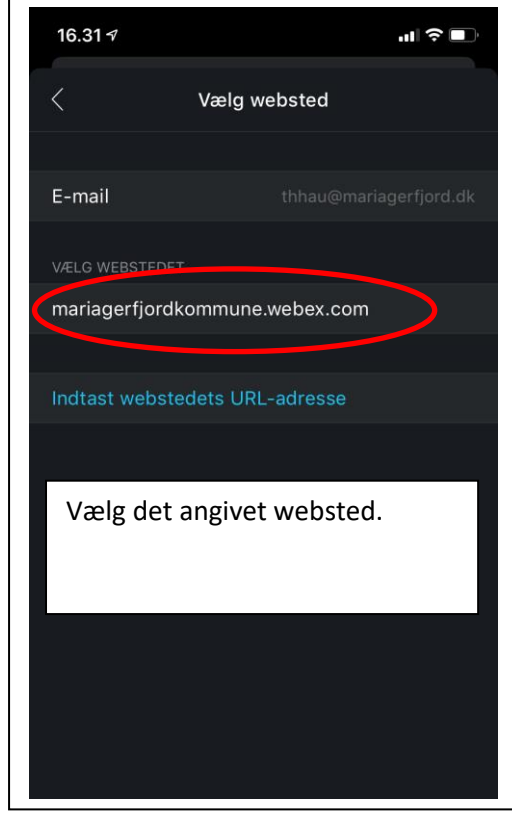

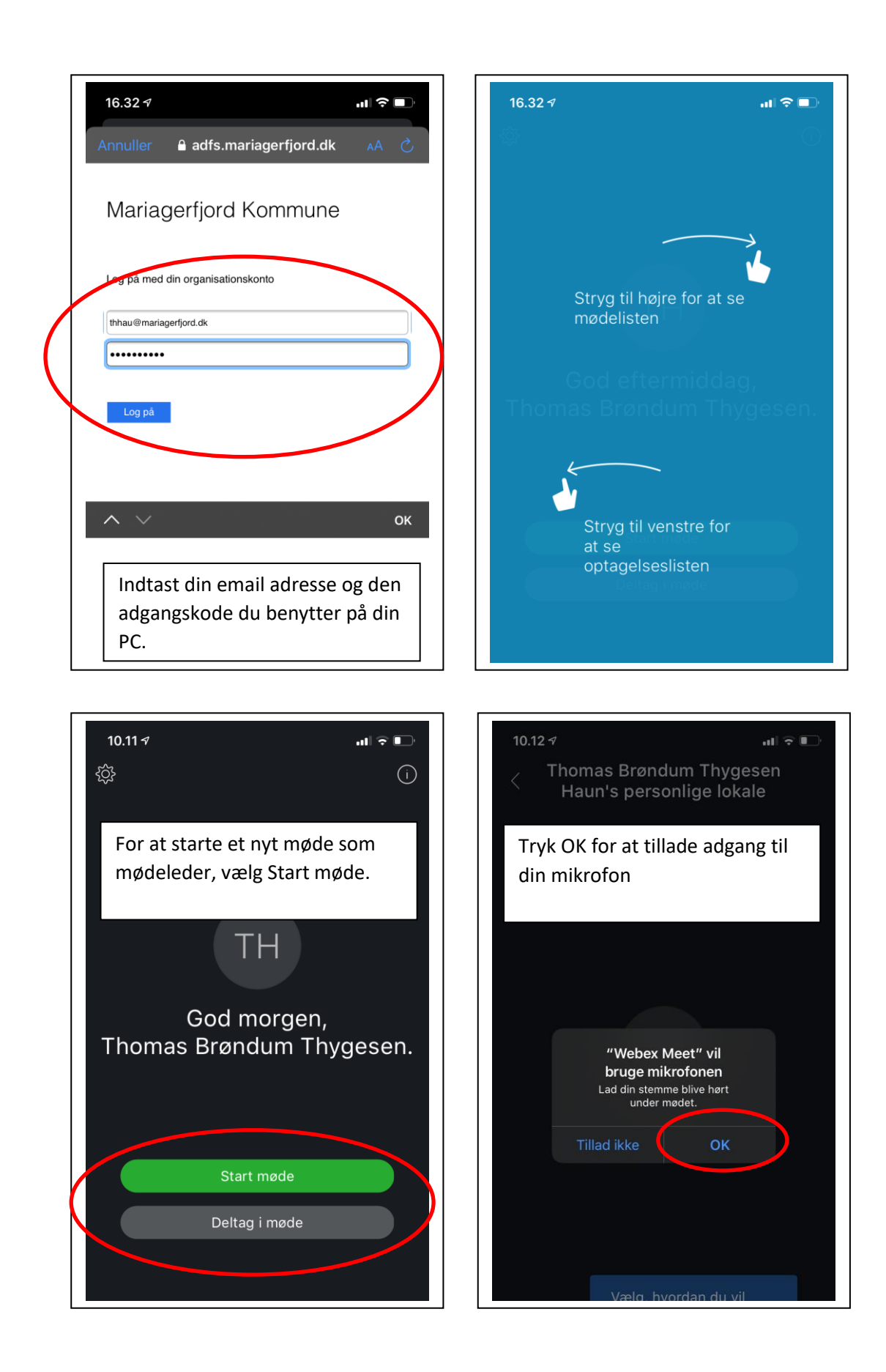

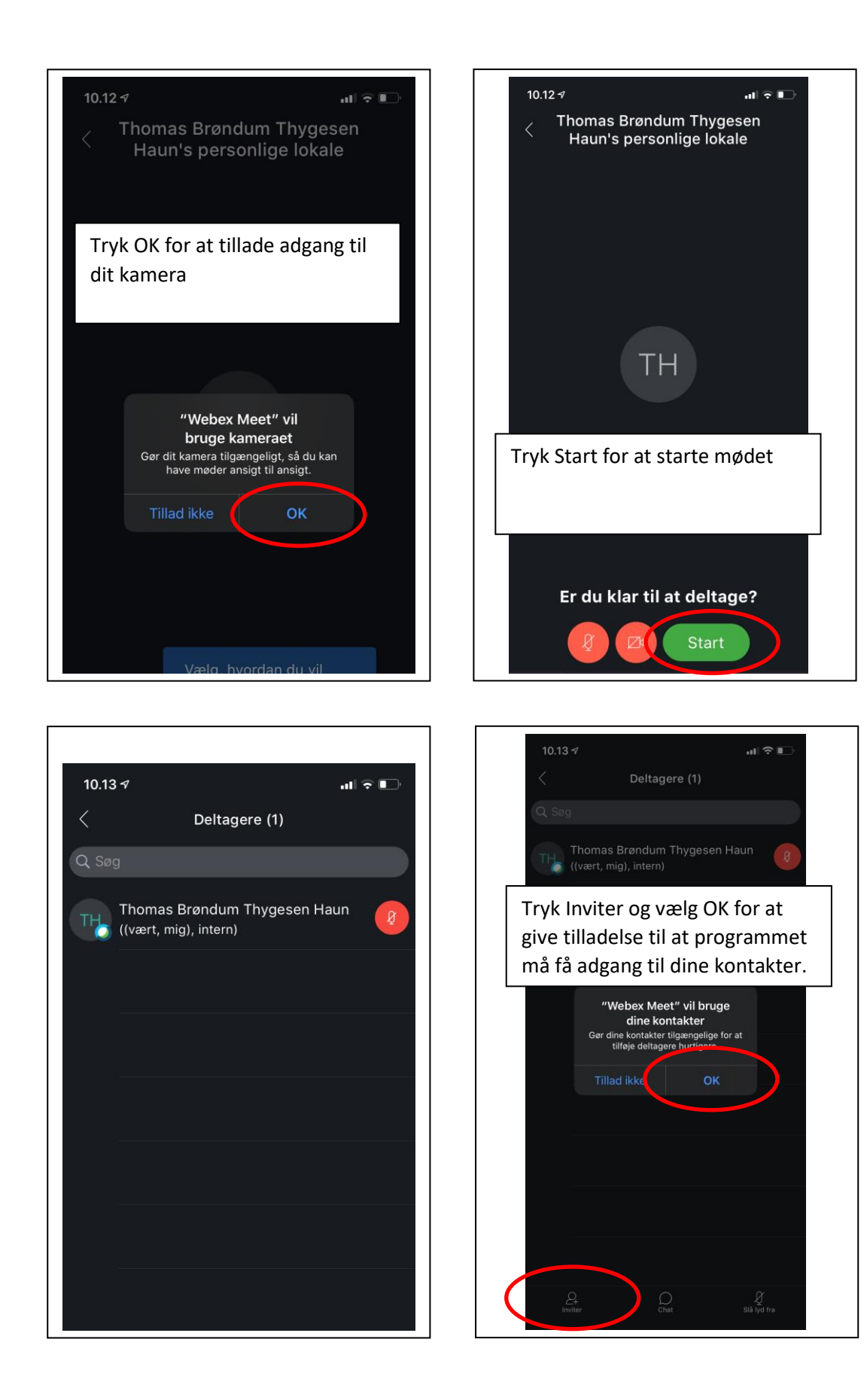

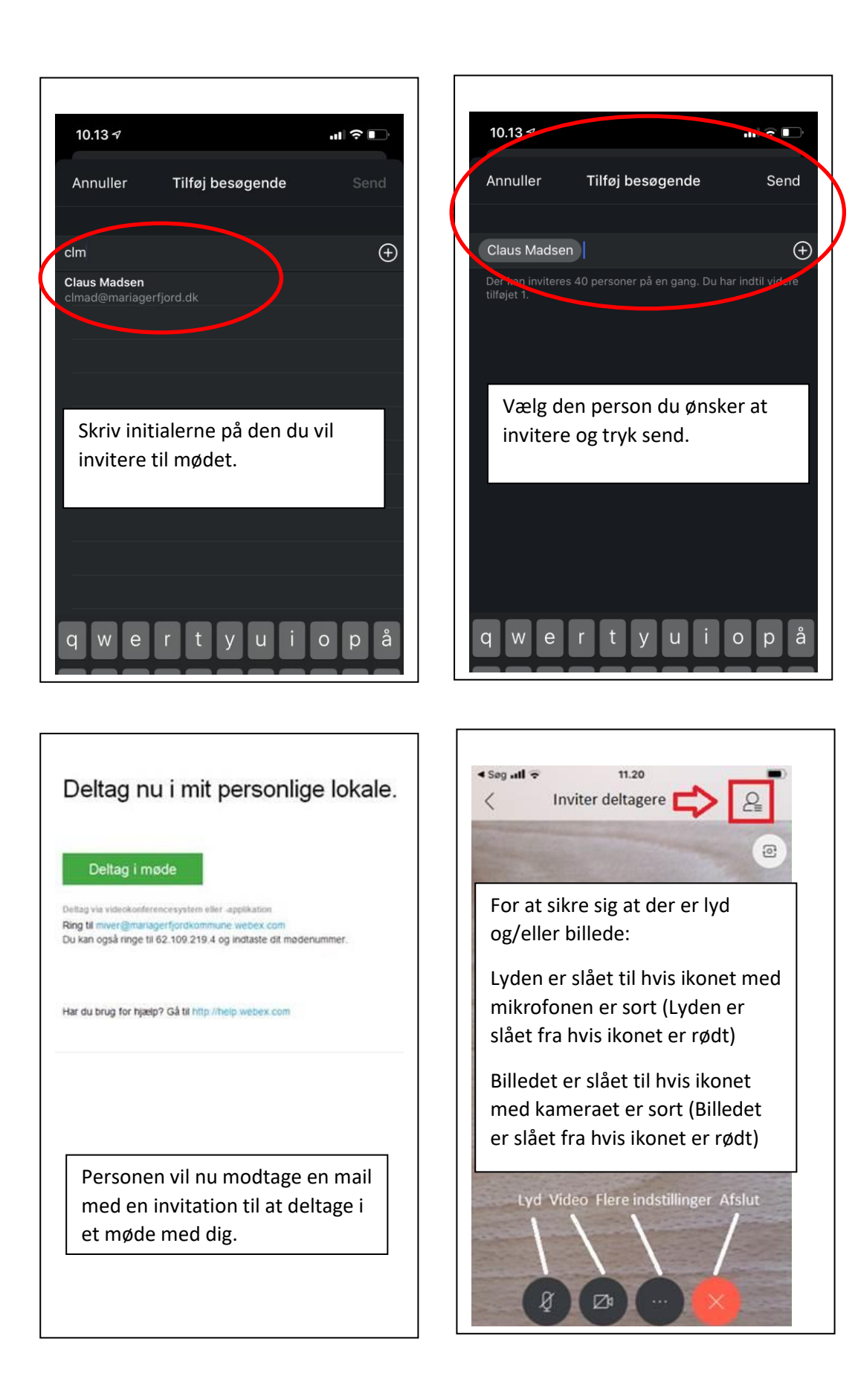